# Loading Netlibrary MARC Records Into SirsiDynix Workflows

Procedures written by Glorian Sipman, Technical Services Librarian at MiraCosta College. This reflects local practice there. Other SirsiDynix libraries may have a different method. If ebook records have never been loaded in your catalog before, do a test batch first. The small of file of 2 records below would be a good way to test your load and see if the records display as desired.

## I. Retrieve record file from OCLC

Go to the Product Services Website <a href="http://psw.oclc.org/">http://psw.oclc.org/</a>

Click download records and reports.

Click OCLC WorldCat Collection Sets.

Enter the following authorization:

Autho: 100 391 300

Password: CACCG

There are currently 3 files.

File Name: D110617.B0095878 Subset added with 2 records – these were part of the original 2185 collection but the records were missing from the original file (*Young people, ethics, and the new digital media : a synthesis from the GoodPlay project & Confronting the challenges of participatory culture : media education for the 21st century*)
 File Name: D110517.B0093600 Subset added with 111 records
 File Name: D110517.B0093598 Original Set with 2,185 records

Right-click on the file and select "save file as."

Save the file where you normally save your bibload files (in the example below, it's c:\\OCLCAPPS\) and set file name as xpo.dat & save as type: "All Files" (see image below).

| <text><text><text><text><text><text><text><text><text></text></text></text></text></text></text></text></text></text>                                                                                                    | OCLC<br>Product<br>Services      | Records and reports                                                                                                    |
|----------------------------------------------------------------------------------------------------|----------------------------------|----------------------------------------------------------------------------------------------------|
| File plads Area responsed to the download link to download link to download link | Records and reports              | Availability<br>Records and Reports are on OCLC Product Services for 90 days from day of posting.                                                                         |
| Mattrie   Mattrie   Mattrie   Guestions and   Software   OCLC WorldCat Collection Set   D10617.80095979 Download   D10517.80093599 Download   D10517.80093599 Download                                                                                                    | File uploads                     | U% of download.aspx from psw.ocfc.org Completed                                                                                                    |
| Questions and support   Software dwinhoads     Liss if ware dwinhoads     Dillos if 7.80093598 Dowinload     Dillos if 7.80093598 Dowinload     Institution: CACCG     Dillos if 7.80093598 Dowinload     Institution: Cacces     Participii     Dillos if 7.80093598 Dowinload     Institution: Cacces     Participii     Institution: Cacces     Dillos if 7.80093598 Dowinload     Institution: Cacces     Institution: Cacces     Institution: Cacc                                                                                                    | Macros<br>and Scripts            | Click the 'download' link to download the Save in COLCAPPS C C P rowser.                                                                                                  |
| Suttrane<br>Suttrane<br>Liss Out       D110617.80099878 Download<br>D10517.80093598 Download       Image: Comparison of the comparison of the comparison                              | Questions and support            | Institution: CACCG                                                                                                    |
|                                                                                                    | Software<br>downloads<br>Leg Out | Dillo517.B0093598 Download<br>DilD517.B0093598 Download<br>DilD517.B0093598 Download<br>DilD517.B0093598 Download<br>File game: Save Style: Al Files Save Style: Al Files |

## II. Import Records into Workflows using MARC Import Utility

In Workflows, select the Utility tab.

Under Common Tasks, click MARC Import.

If the Default and/ or Property tab(s) come up, click **OK**.

Click the diamond to the right of the Source bar to find your file (in this example: C:\OCLCAPPS\xpo.dat).

In the destination box, type "other.marc."

#### Click Import.

At the "Is diskette ready?" screen, click Yes.

At the "Are there more files to upload?" screen, click No.

You will get a notepad screen showing you the number of records loaded. Check to see that the expected number of records has processed and that there are no errors. Close this file. Click Cancel to close your Import box.

#### III. Run the Bibloadattach Report in Workflows

In Workflows, select the **Report** tab.

Under Common Tasks, click on the **Schedule New Reports**. If the default sceen comes up, click **OK**.

Click on the **MARC Import** tab, scroll down and select **Load Bibliographic Records** report, and then click on the **Setup & Schedule** button.

Select the Load tab. The File to Load box should be set to other.marc.

The other parameters of the report will depend on local policies. Below is a screen shot of the report of the parameters we use at MiraCosta College.

| III SirsiDynix Symphony WorkFlow                     | ws                                                                                                    | _D_×                 |
|------------------------------------------------------|----------------------------------------------------------------------------------------------------|----------------------|
| <u>File E</u> dit <u>W</u> izards <u>M</u> odules Pr | reference <u>I</u> ools Win <u>d</u> ow <u>H</u> elp                                                       | ් <b>Sirsi</b> Dynix |
| Acquisitions   Cataloging   Circu                    | lation Configuration Glorian ILL Offline Reports Requests Reserves Selection Serial Control Utility        |                      |
|                                                      | Schedule New Reports : Schedule netlibrarybibload                                                          | - 🗆 ×                |
| Common Tasks 🛞                                       | Basic Load Postload Print Loaded Title OCR Call Number Label Spine And Pocket Label                        |                      |
| Report Session                                       | File format: @ MARC C flat                                                                                 |                      |
| E Schedule New Reports                               | - Title Control Processing                                                                                 |                      |
| Scheduled Reports                                    | rKey Matching                                                                                              |                      |
| Finished Reports                                     | Title control number matching rule:                                                                        |                      |
| 🖞 Item Search and Display                            | Match on title control number                                                                              |                      |
| Check Item Status                                    | C Match on title control number or indexed MARC tag                                                        |                      |
| P Help                                               | C Match on title control number and indexed MARC tag                                                       |                      |
|                                                      | Title control number source for incoming items: bisl                                                       |                      |
|                                                      | Indexed marks (ag number (indexed)                                                                         |                      |
|                                                      |                                                                                                    |                      |
|                                                      | - Process bibliographic delete status<br>Matching MARC records that contain a "d" in the Leader/05 will be |                      |
|                                                      | C Deleted                                                                                                  |                      |
|                                                      | C Listed                                                                                                   |                      |
|                                                      | C Ignored                                                                                                  |                      |
|                                                      | f* Loaded                                                                                                  |                      |
|                                                      | General information                                                                                        |                      |
|                                                      | Update date cataloged: [Today *                                                                            |                      |
|                                                      | Undate title control information from title information entry:                                             |                      |
|                                                      |                                                                                                    |                      |
|                                                      | Bibliographic Record Processing                                                                            |                      |
|                                                      | Update bibliographic record when updating records                                                          |                      |
|                                                      | Vupdate publication year                                                                                   |                      |
|                                                      | Remove entries listed in the hie "junktag"                                                                 |                      |
|                                                      |                                                                                                    | []                   |
|                                                      | Call Number And Copy Processing                                                                            |                      |
|                                                      |                                                                                                    |                      |
|                                                      | Call number load rules: LC,050,,N/LC,099 🛞                                                                 |                      |
|                                                      | Default holding code: 400 👻 🚸                                                                              |                      |
|                                                      | Update AUTO-assigned call numbers                                                                          |                      |
|                                                      | Create/update price from holdings statement, 020 subfield c                                                | •                    |
|                                                      | Schedule Run Now (h) Save As Template Cancel                                                               |                      |
| 🦺 Start 🛛 🔞 🌽 🙆 🗔 🐰                                  |                                                                                                    | 0 C C                |

After setting the load options as desired, click **Run Now**.

Click Close on the next screen.

Click on **Finished Reports** in the Common Tasks list, and select your report by clicking on it once. It will be at or near the top of the list.

Click **View** confirm that it loaded properly. In the next screen that pops up, make sure all 3 options are checked, then click OK. A Wordpad document will come up. Check to see that the expected number of records has loaded into Workflows and that there are no errors.

Delete the report from the Finished Reports list if desired.

Delete the xpo.dat file if desired.

Note: if needed, the Edit Bibliographic Data Globally report can be used to change the 856 field to reflect local practice.